| Instrukcja obsługi Kamera inspekcyjna BS-150 |  | 4 |
|----------------------------------------------|--|---|
|----------------------------------------------|--|---|

# Ładowanie

W celu naładowania akumulatora podłącz wtyczkę USB przewodu zasilającego do gniazda USB w zasilaczu, a wtyk mini USB podłącz do gniazda 14 (oznaczone DC 5V/1000mA) z boku obudowy.

# Oprogramowanie

Za pomocą dołączonego na płycie CD oprogramowania możesz dokonać konwersji zapisanych plików video z formatu 3GP na AVI lub MPEG4. Po zainstalowaniu oprogramowania wewnętrzna pamięć Flash oraz karta SD widziane są jako nowe dyski.

# Uwagi

- unikaj zaginania gęsiej szyjki pod kątem mniejszym niż 90°
- jeśli nie używasz kamery przez dłuższy czas wyciągnij akumulator (po otwarciu czarnej pokrywy 9 wyciągnij akumulator i delikatnie odepnij konektor)
- przed każdym użyciem delikatnie przetrzyj obiektyw kamery

# Akcesoria

- zasilacz 5V/1000mA
- przewód zasilający wtyk USB/wtyk mini USB
- przewód do połączenia z zewnętrznym monitorem
- instrukcja obsługi
- lusterka do podłączenia na końcówkę kamery
- płyta CD z oprogramowaniem

#### Prawidłowe usuwanie produktu

Oznaczenie umieszczone na produkcie lub w odnoszących się do niego tekstach wskazuje, że produktu po upływie okresu użytkowania nie należy usuwać z innymi odpadami pochodzącymi z gospodarstw domowych. Aby uniknąć szkodliwego wpływu na środowisko naturalne i zdrowie ludzi wskutek niekontrolowanego usuwania odpadów, prosimy o oddzielenie produktu od innego typu odpadów oraz odpowiedzialny recykling w celu promowania ponownego użycia zasobów materialnych jako stałej praktyki.

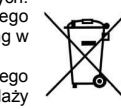

W celu uzyskania informacji na temat miejsca i sposobu bezpiecznego dla środowiska recyklingu tego produktu użytkownicy w gospodarstwach domowych powinni skontaktować się z punktem sprzedaży detalicznej, w którym dokonali zakupu lub z organem władz lokalnych.

Użytkownicy w firmach powinni skontaktować się ze swoim dostawcą i sprawdzić warunki umowy zakupu. Produktu nie należy usuwać razem z innymi odpadami komercyjnymi.

# Instrukcja obsługi Kamera inspekcyjna BS-150

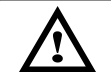

DOKŁADNIE ZAPOZNAJ SIĘ Z INSTRUKCJĄ OBSŁUGI PRZED ROZPOCZĘCIEM PRACY Niestosowanie się do zaleceń zawartych w instrukcji może spowodować uszkodzenie lub zniszczenie przyrządu oraz sprowadzić zagrożenie zdrowia i życia użytkownika.

# Bezpieczeństwo użytkowania

# Stosowane symbole bezpieczeństwa

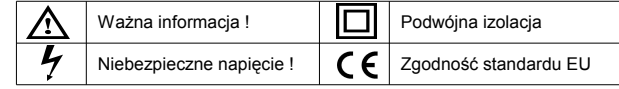

# Zastosowanie

Kontrola trudno dostępnych miejsc w samochodach, maszynach, w budownictwie, itp.

#### Dane techniczne Kamera:

Opis

1 2

3 4

5

6

8

9 10

11

12

13

14

15

16

przycisk wyiścia

pokrywa baterii

złacze kamerv

wyjście TV-OUT

przycisk RESET

gniazdo pamięci SD

gęsia szyjka

kamera

przycisk potwierdzenia

wyświetlacz TFT LCD 3,2" przycisk właczania

gniazdo zasilania i portu USB

# Certyfikaty: CE

Metoda ogniskowania Fixed Focus (Stała ostrość) 15cm - 25cm 640 x 480 Rozdzielczość llość klatek na sekundę 30 fps Kolor 24 bity 1/4" CMOS Rozmiar sensora Długość gęsiej szyjki 1m Format plików video 3GP Format plików obrazu JPEG Monitor: Rozmiar 3" Rozdzielczość 960 x 240 Rozmiar obszaru aktywnego 60mm x 45mm Źródło światła 4 diody LED o wysokiej światłości Nateżenie oświetlenie regulowane w 6 poziomach Zasilanie Bateria litowa 3.7V/2000mAh Zasilacz 5V/1A Pobór pradu w trybie nagrywania video 620mA max. Pobór pradu w trybie odtwarzania video 380mA max. Wyjście TV-OUT PAL/NTSC 65MB Wbudowana pamieć Flash Maksymalny rozmiar pamięci SD 32GB Temperatura pracy 0°C – 50°C Temperatura przechowywania -20°C – 60°C Wilgotność 5% - 85%

przycisk zwiększania jaskrawości podświetlania kamery

przycisk zmniejszania jaskrawości podświetlania kamery przesuwanie kursora w lewo / obrót obrazu o 180°

przesuwanie kursora w prawo / obrót obrazu o 180°

1

- - 17 przycisk trybu pojedynczego zdjęcia
    - 18 przycisk trybu video
    - 19 gniazdo złącza kamery

| Instrukcja obsługi | Kamera inspekcyjna BS-150 | # 6317 | 3 |
|--------------------|---------------------------|--------|---|
|--------------------|---------------------------|--------|---|

# Regulacja jaskrawości podświetlania kamery

W normalnym trybie pracy kamery przyciśnij przycisk 1 (Bright+) w celu zwiększenia lub przycisk 2 (Bright-) w celu zmniejszenia jaskrawości podświetlania. Aktualną nastawę możesz odczytać w górnej części wyświetlacza LCD za napisem LED.

#### Obrót obrazu

W celu przestawienia obrazu na wyświetlaczu LCD o 180° przyciśnij przycisk 3 lub 4.

# Zapamiętanie pojedynczego zdjęcia

Każde przyciśnięcie przycisku 17 powoduje zapamiętanie pojedynczego zdjęcia w postaci osobnego pliku.

#### Zapamiętanie video

Przyciśnij i przytrzymaj przez około 3 sekundy przycisk **18** w celu uruchomienia trybu zapisu video. W lewym górnym rogu ekranu pojawi się migająca ikona kamery. W lewym dolnym rogu wyświetlacza można obserwować aktualnie dostępną objętość pamięci. Kolejne przyciśnięcie i przytrzymanie przycisku **18** wyłącza tryb zapisu.

# Obsługa menu

W normalnym trybie pracy kamery przyciśnij przycisk 6 (OK). Po pojawieniu się okna dialogowego z ikonami YES oraz NO za pomocą przycisku 3 zaznacz ikonę YES i potwierdź wybór przyciskiem 6 (OK). Pojawi się okno System Setup. W tym trybie można zmieniać parametry pracy urządzenia oraz przeglądać zapisane pliki. Za pomocą klawiszy 3 oraz 4 możesz przesuwać się po poszczególnych ikonach menu. Po podświetleniu jednej z ikon klawiszem OK otwiera się podmenu. W każdej chwili można opuścić tryb System Setup i przejść do normalnego trybu pracy przyciskają przycisk 5 (ESC).

# Language

Za pomocą przycisków 3 lub 4 ustaw żądany język. Wybór potwierdź przyciskiem OK.

#### Time

Przyciskami 3 lub 4 podświetl żółta strzałką parametr, który chcesz zmieniać. Przyciskami 17 i 18 możesz zmienić dany parametr w górę lub w dół. Przyciskiem OK potwierdź wprowadzone zmiany

# AutoOff

Za pomocą przycisków 3 lub 4 możesz wybrać tryb pracy automatycznego wyłącznika zasilania. Możliwe są następujące ustawienia: **Never** (nigdy – urządzenie pracuje w trybie ciągłym) bądź wyłączenie po 3, 15 lub 60 minutach pracy. Wybranie i potwierdzenie przyciskiem **OK** ikony **Exit** spowoduje powrót do głównego menu.

# TV\_Out

Jeśli chcesz oglądać obraz z kamery na zewnętrznym monitorze należy przyciskami 3 lub 4 wybrać opcje NTSC Output bądź PAL Output w zależności od rodzaju monitora (w tym trybie ekran LCD kamery jest nieaktywny). Standardowo włączona jest opcja LCD Output – obraz wyświetlany jest tylko na wyświetlaczu LCD kamery. W celu wyjścia do głównego menu wybierz i potwierdź ikonę Exit.

#### Memory

W tym podmenu możliwe jest sprawdzenie dostępnej i zajętej pojemności wewnętrznej pamięci typu Flash i zewnętrznej karty pamięci SD (wybór wyświetlanej pamięci przyciskiem 18). Za pomocą ikony Work Space wybiera się typ pamięci na której zapisywany jest obraz (wybór potwierdzany jest napisem Flash is actived lub SD is actived). Po wybraniu i potwierdzeniu ikony Format można przeprowadzić formatowanie pamięci.

# Explorer

To podmenu umożliwia przeglądanie zapamiętanych zdjęć (ikona Picture View) lub plików video (Video Player). Po wybraniu przyciskami 3 lub 4 i potwierdzeniu wyboru przyciskiem OK ikony Video Player wchodzisz do przeglądarki plików video. Z prawej strony pojawia się lista zapamiętanych plików – klawiszami 3 lub 4 podświetł żądany plik, klawiszem OK uruchamia się odtwarzacz pliku. Możliwe jest kasowanie pliku przyciskiem 1. W przypadku przeglądania plików zdjęć zaznacz przyciskami 3 lub 4 ikonę Picture View i potwierdź przyciskiem OK. Z prawej strony pojawia się lista zapamiętanych plików zdjęć – klawiszami 3 lub 4 podświetł żądany plik, klawiszem OK uruchamia się przeglądaria plików zdjęć – klawiszami 3 lub 4 podświetł żądany plik, klawiszem OK uruchamia się przeglądarkę pliku (w celu ponownego powrotu do trybu Picture View przyciski ESC). Możliwe jest kasowanie pliku przyciskiem 1.

#### Set

To podmenu umożliwia zmianę parametrów pracy kamery, takich jak: jaskrawość (**Brighness**), kontrast (**Contrast**), odcień barwy (**Hue**), oraz nasycenie (**Saturation**). Za pomocą klawiszy **3** lub **4** wybierz parametr do zmiany (podświetlony na żółto), a klawiszami **17** lub **18** ustaw żądaną wartość. Przyciskiem **OK** zapamiętaj ustawienia.

# Power

W tym podmenu możesz ustawić czas po jakim podczas przeglądania menu ekran zgaśnie jeśli nie został przyciśnięty żaden przycisk. Możliwe ustawienia to 30, 60, 180 sekund lub nigdy (Never), Po wygaszeniu ekranu przyciśnięcie jakiegokolwiek przycisku spowoduje powrót do menu.

| Instrukcja obsługi Kamera inspekcyjna BS-150 # 6317 | 2 |
|-----------------------------------------------------|---|
|-----------------------------------------------------|---|

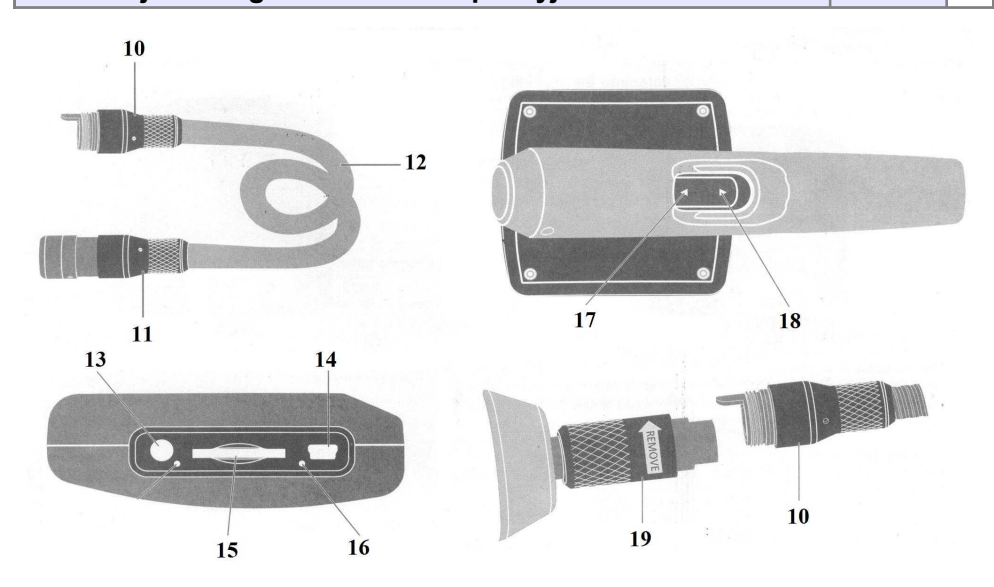

#### Obsługa

# Podłączanie gęsiej szyjki z kamerą

Delikatnie włóż złącze kamery 10 do gniazda w module głównym. Poprzez pokręcanie w prawo przytwierdź gęsią szyjkę do modułu głównego.

#### Włączanie / wyłączanie

# UWAGA! Przed pierwszym użyciem naładuj akumulator. Dopiero po odłączeniu zasilacza kamera jest gotowa do pracy.

W celu włączenia systemu przyciśnij i przytrzymaj przez około 3 sekundy przycisk 8. Po około 2 sekundach system będzie gotowy do pracy. Ponowne przyciśnięcie i przytrzymanie przełącznika 8 wyłącza system. Po włączeniu ekran przedstawia się następująco:

# data i czas

jaskrawość podświetlenia

dostępna pojemność pamięci